## AISPMM INFORMACIONI SISTEMI

## IZMENE PORESKIH STOPA 1.10.2012

Pre dole navedenih operacija na sistemima gde je omogućeno arhiviranje podataka uraditi arhivu podataka.

- Važno !!! kod maloprodajnih sistema koji radi sa programom PC KASA i RESTORAN , neophodno je da je izvršeno zaključenje dana (X izveštaj ) iz programa koje će kod fiskalnih printera GALEB (METALINK ) I HCP ( HCP RESIDENTIAL GATEWAY ) pokrenuti brisanje artikala iz baze i štampača, a kod kombinacije GALEB ( FLINK ) neophodno je ručno izbrisati sve artikle iz štampača po zaključenju dana. Posle toga je neophodno da OVLAŠĆENI SERVISER izvrši promenu poreskih stopa u fiskalnom uredjaju.
- 2. DODAVANJE NOVE PORESKE STOPE

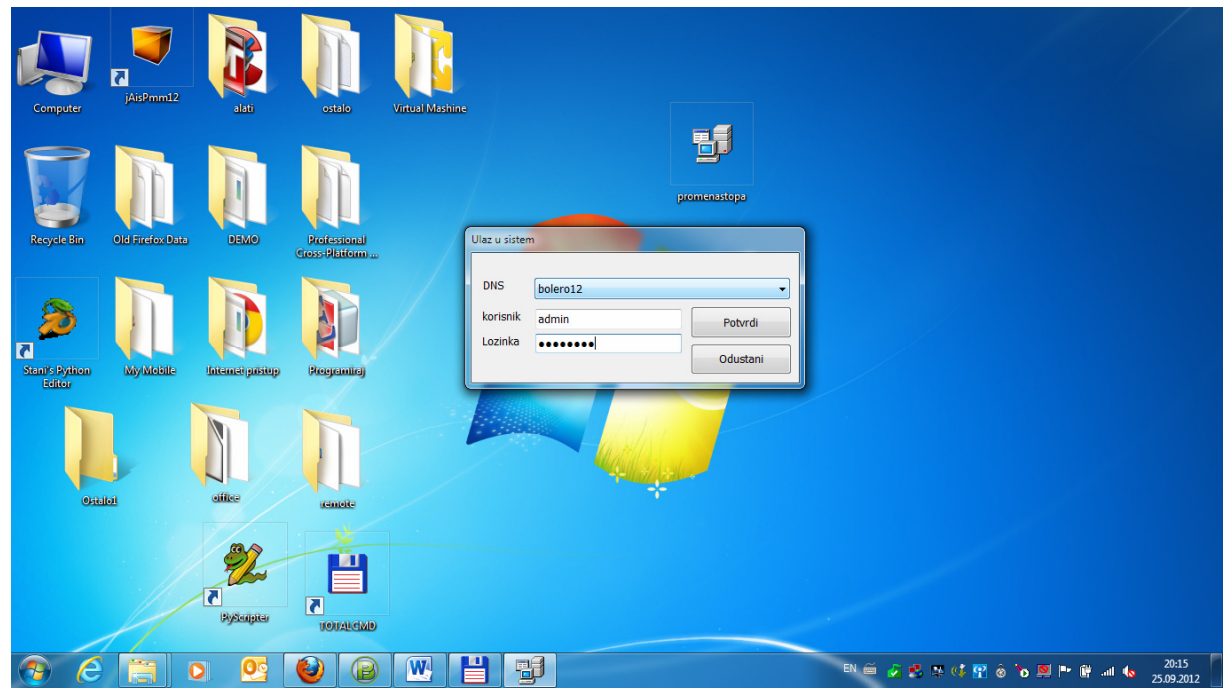

Na sistemima gde radi program AisPmm pokrenuti program promenastopa.exe . Na pokju DNS pojavljuje se padajuća lista ODBC konekcija aktivnih na racunaru vezanih za PostgreSQL bazu podataka. Najverovatnije ce to biti konekcija koja se zavrsava sa brojem 12 ( 2012 godina ) , ako to nije slučaj izabrati odgovarajuću konekciju iz padajuće liste. Na poljima korisnik i lozinka unesite podatke onako kako inače ulazite u sistem. Ako je konekcija uspela otvara se sledeći prozor.

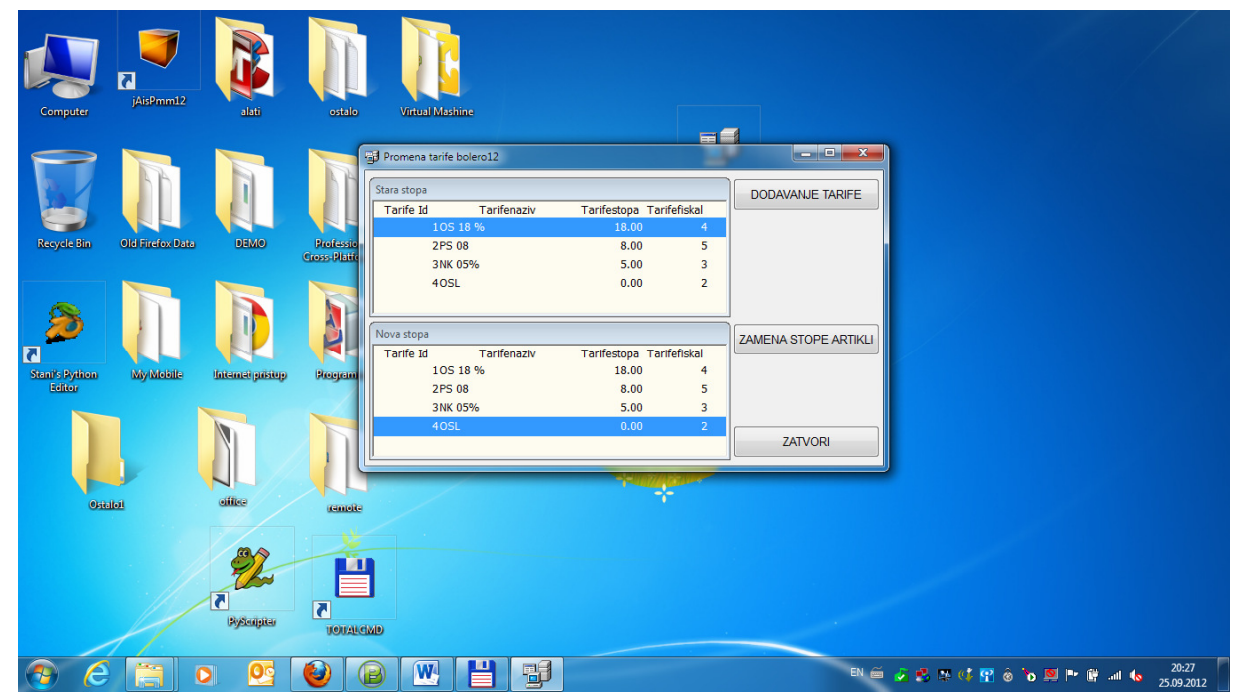

a. Dodavanje nove stope:

Napomena : ako je stopa od 20% ručno dodata kroz šifarnik artikala ovaj korak se može preskočiti.

U gornjem delu prozora treba da bude selektovana stara stopa pdv , u našem slučaju 18% na osnovu koje ćemo uneti novu stopu od 20%. Pritisnimo dugme DODAVANJE TARIFE.

| Computer JAISPmm12                                                     | ostalo Virtual Mástiline                                                                                                    |                                                                    |
|------------------------------------------------------------------------|----------------------------------------------------------------------------------------------------|--------------------------------------------------------------------|
| Recycle Bin (Dis Friedox Data)<br>Dis Friedox Data<br>Dis Friedox Data | Recisso<br>Recisso<br>Rec | S Potvrdi<br>Odustani<br>18.00 Odustani<br>artfestopa Tartfefiskal |
| Stant/S Pylion by/Mobile Internet private<br>Ecitor                    | Program<br>2P5 08<br>3NK 05%<br>40SL                                                                                                    | 28.00 4<br>8.00 5<br>5.00 3<br>0.00 2<br>ZATVORI                   |
| Pysagitar                                                              |                                                                                                    |                                                                    |

Prekucavamo kolone Nayiv I Stopa pa prozor posle toga izgleda ovako:

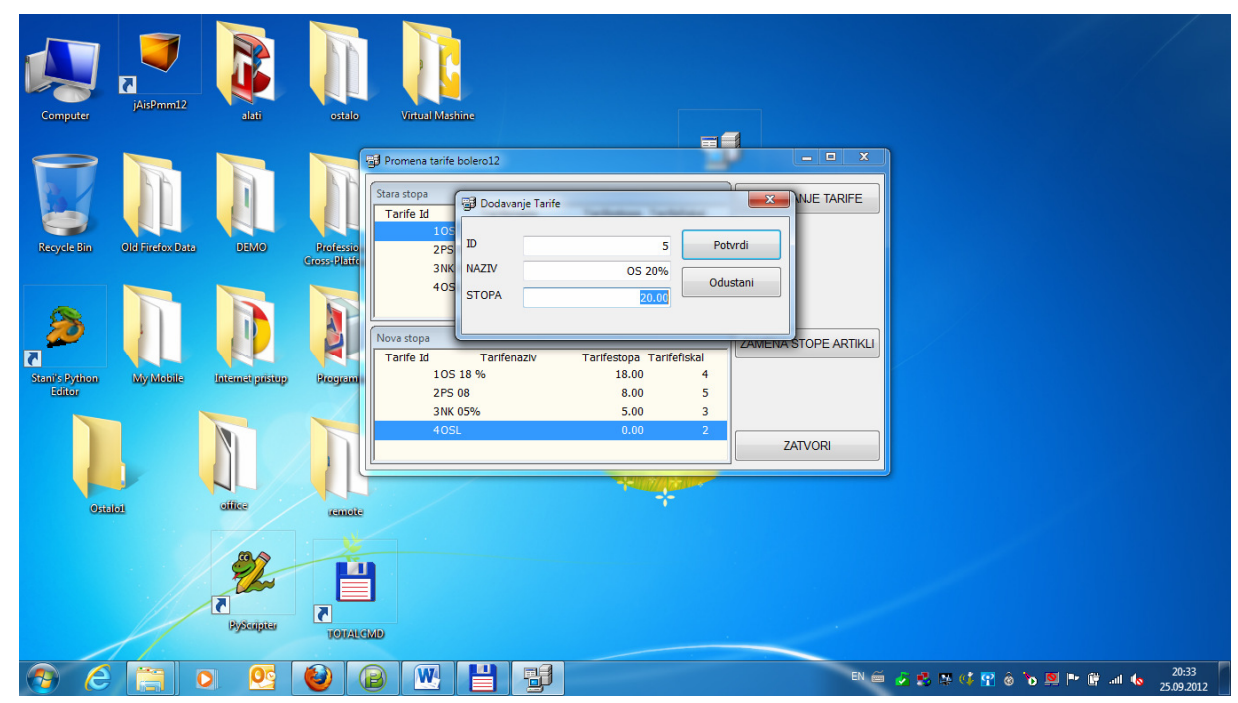

Pritiskom na dugme potvrdi dolazi do dodavanja nove tarifne stope.

| Computer                 | jAisPmm12        | alati            | ostalo Vitival Mostine                                                                               |      |
|--------------------------|------------------|------------------|----------------------------------------------------------------------------------------------------|------|
| Reycle Bin               | Old Firefox Data | OWER             | Promena tarrife bolero12                                                                             |      |
| Stant's Python<br>Editor | MyMobile         | Internet pristup | Wova stopa Nova stopa   Nova stopa Tarife_id 5   Tarife id Tarife_id 5   Stopa 20.00   3NK 05%   Yes |      |
| Lite                     | Lot              | atte             | ZATVORI                                                                                              |      |
| 96                       |                  | RySeapter        |                                                                                                    | 0:35 |

Proveriti podatke i potvrditi izbor sa Yes.

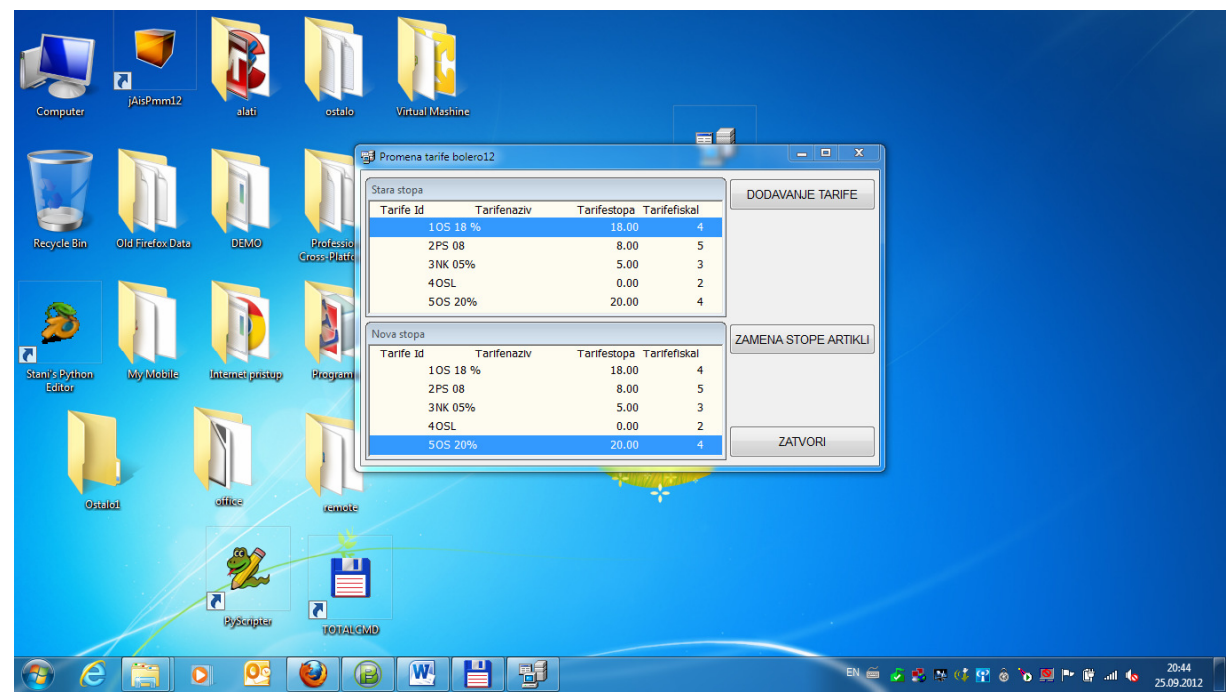

Ako obradite pažnju videćete da se i gornjoj i u donjoj tabeli pojavljuje novododata stopa.

b. ZAMENE POSTOJEĆE STOPE OD 18% SA NOVODODATOM STOPOM OD 20%. U gornjem delu tabele sa naslovom Stara stopa treba da bude označena stara stopa koja se menja, u našem slučaju 18%, a u donjem delu tabele treba da bude označena nova stopa u našem slučaju 20%. Kada ste sigurni da je to tako pritisnite dugme ZAMENA STOPE ARTIKLI.
Potom sledi jos jedno upozorenje.

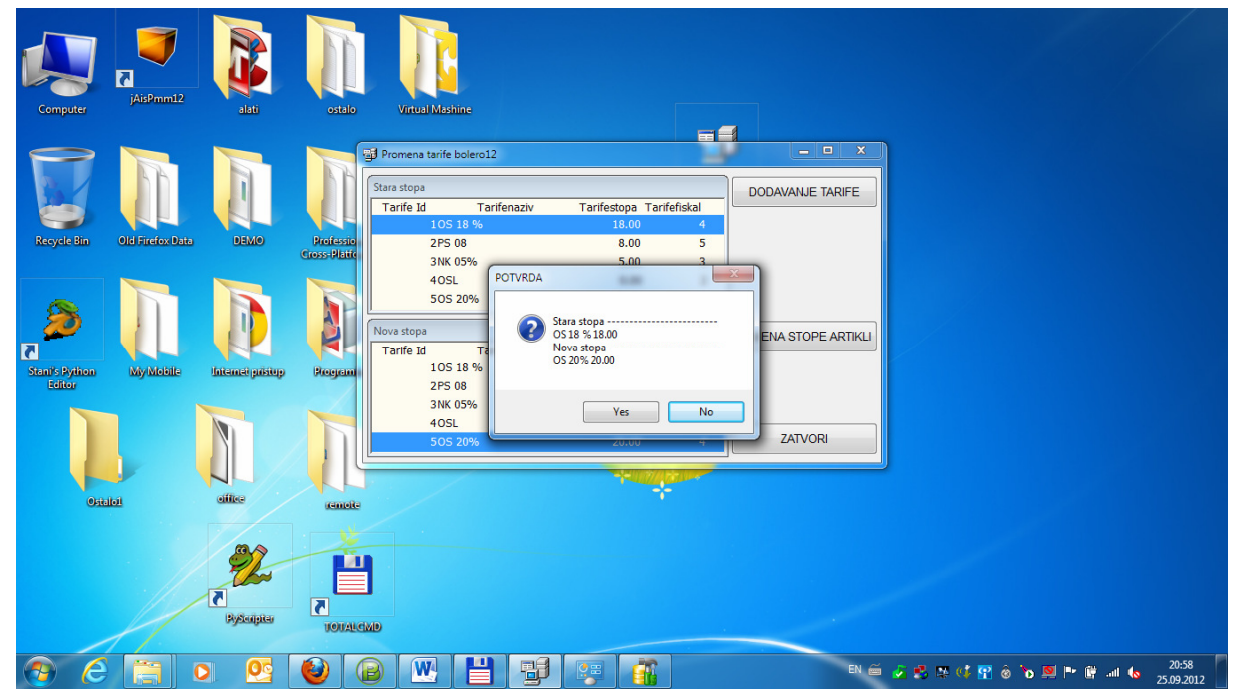

Ako ste sigurni pritisnite Yes I sačekajte poruku da je zamena poreskih stopa izvršena.

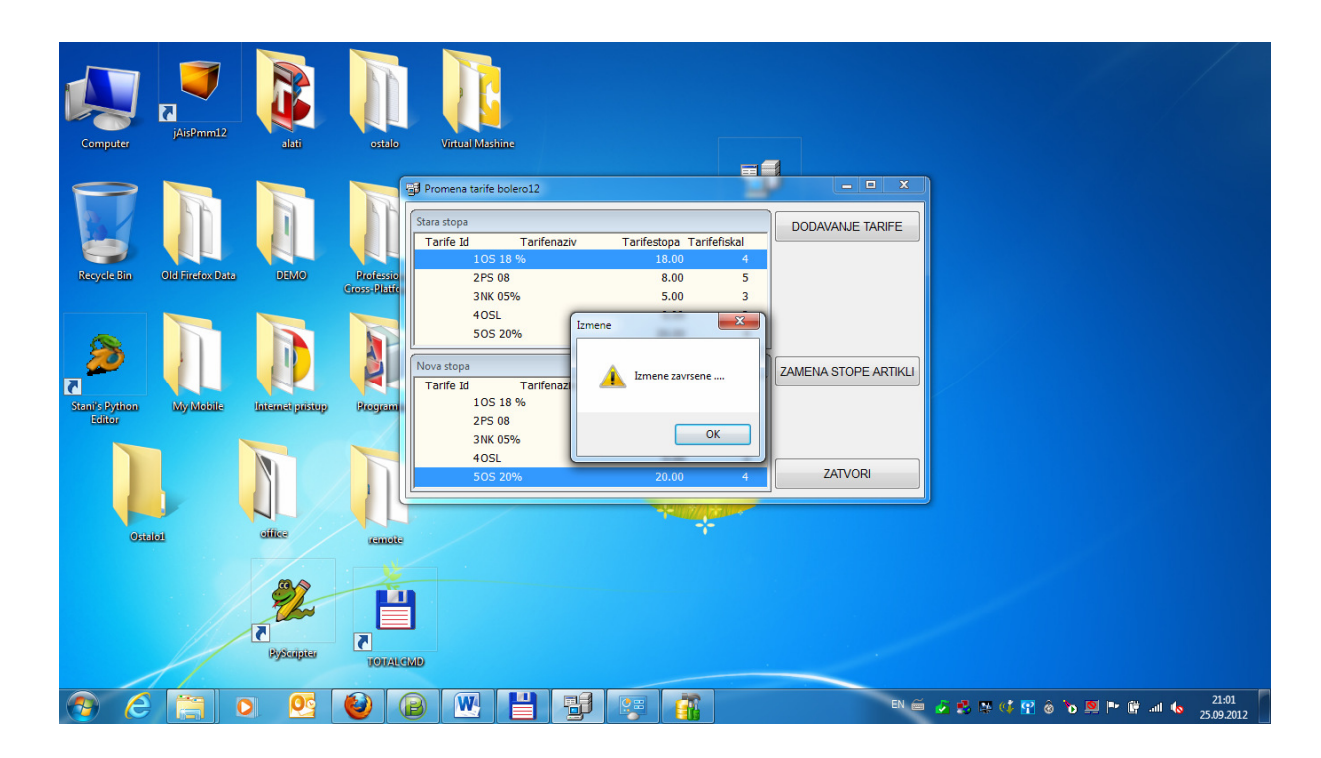

Ovim je postupak otvaranja I zamene poreskih stopa završen. Napomene:

- 1. Dodavanje Naknade za poljoprivrednike 8% može se izvršiti postupkom iz tačke a. samo što se izabere NK 05% ( 5% ) i onda se ide na DODAVANJE TARIFE radi formiranja nove stope NK 08% (8%).
- 2. Kod sistema gde rade PC KASA I PROGRAM RESTORAN posle promene poreskih stopa na jednom od racunara gde je instaliran program za PC KASU ili RESTORAN ići na opciju RAD SA FP I pokrenuti USAGLASAVANJE BAZE I ŠTAMPAČA.

Agencija AIS i PMM d.o.o

www.pmm.co.rs

Tel: 032/310380

Mob: 063/616257, 063/604552

Mob BG: 064/1115313